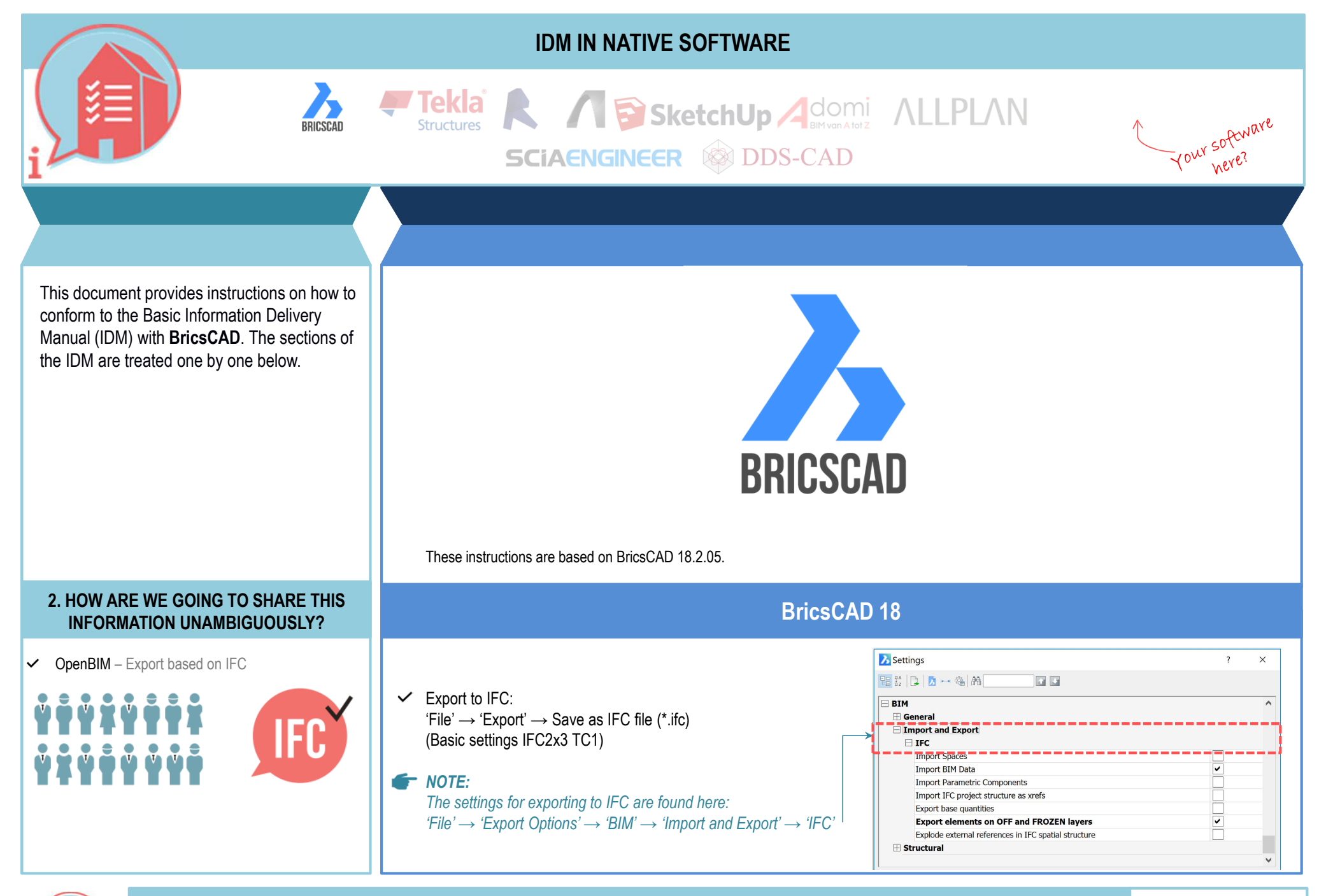

This manual has been developed as an aid, the information in this document may be used at your own risk. There is no guarantee that the information provided is correct. The author and compiler can not be held liable for any damage that may arise from the use of this document or the application of the advice given in this document. Author: Jack Duijf (Bricsys BV) – Jack.Duijf@bricsys.nl | Composed: Martijn van den Berg (VolkerWessels) - mvdberg@vandevenbv.nl

Versie 1.0 09-05-2018

| WHAT IN IFC                                                                                                    | HOW IN NATIVE SOFTWARE (                                                                                                    | BricsCAD)                                                                                                    |
|----------------------------------------------------------------------------------------------------|----------------------------------------------------------------------------------------------------|----------------------------------------------------------------------------------------------------|
| <ul> <li>S.1 FILE NAME</li> <li>Ensure that uniform and consistent naming is used for (discipline) models within the Project.</li> <li>example: <building>_<discipline>_<component< li=""> </component<></discipline></building></li></ul> | <ul> <li>Use consistent naming for the models within the project Use the agreements in the BIM protocol.</li> <li>Example:</li> <li>B-INS-WL B-BWK-C</li> <li>When saving/exporting your project, you can give the .ifc file the correct name.</li> </ul>                                                                                                    |                                                                                                    |
| 3.2 LOCAL POSITION AND ORIENTATION - ORIGIN • The local position of the building is coordinated and close to the origin. tip: use a physical object as point of origin, positioned at 0.0.0., and also export this to IFC                  | <ul> <li>✓ Fix the position of an object.</li> <li><i>Examples:</i>         "Polysolid" → 'Starting point' → you enter the values for 'x,y,z'         "Box" → 'Set corner of box' → you enter the values for 'x,y,z'         "Position your project according to the agreements made.</li> <li><i>Example:</i>         "Grid axis A-1 needs to be located at 10000mm x 10000mm away from the 0.0.0-point (origin). Z-axis = 0 = finished ground floor."</li> <li>Use a physical object as point of origin, positioned at 0.0.0., and also export this to IFC. In BricsCAD, the point of origin of your project also becomes the point of origin in the .ifc file. This is a fixed setting.</li> <li>✓ The exact coordinates of the building can be set via the "GeographicLocation" command. Here also the height (elevation) and the north direction can be indicated (for example for performing sun simulations).</li> <li><i>TIP:</i>         Additional BIM data regarding the location of the site, the buildings and the depths can be added via the command "BIMSpatialLocations". One can, among other things, set the address, the surfaces and the heights.</li> </ul> | Geographic Location          GIS Coordinate System:       WORLD-MERCATOR (EPSG:3395), (WGS94, 6326)          Obse degraphic location information in drawing           Use Map Grid coordinate system           Latitude / Longitude            Latitude / Longitude            Latitude:       S1'13'0.1200'       North          Latitude:       S1'13'9.8800000'       East          Longitude:       3'13'9.8800000'       East          Position       Coordinates of the corresponding location in the drawing           0.000000000         Elevation          10.000000000             20.000000000              20.000000000               8ultding & Story Manager |

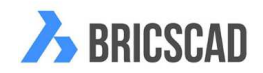

## 3. STRUCTURING AND EXCHANGE INFORMATION v1.0 09-05-2018

## WHAT IN IFC

## 3.3 BUILDING STOREYS AND NAMING

 Name Building Storeys only as ifcBuildingStorey-Name.
 Allocate all objects to the correct level.
 Within a project, ensure that all involved parties consistently use exactly the same naming, that can be numerically sorted with a textual description.
 example 1: 00 ground floor
 example 2: 01 first floor

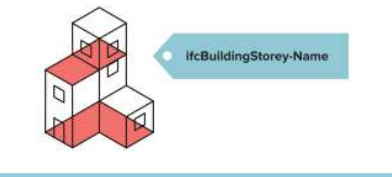

- HOW IN NATIVE SOFTWARE (BricsCAD)
- ✓ In the BIM protocol (or work plan) it will be agreed on how many and which floors there need to be.
- You create a floor as follows: first you create a building via the command "BIMSpatialLocations". In the dialog you can click on 'New Building', then you give that building a name. Then select the correct building from the list and create a floor via 'New Story'. You can now give this floor a suitable name, for example '00 Ground Floor', as well as a height (elevation). You can also add other IFC data.
- Then you model the objects that should come on each floor. You are not allowed to model walls and other elements with a height of several floors. (The dividing line does not necessarily have to be on the floor height, but it is close to it.) Often, the external walls are separated between storeys at the level of the top of the structural floor.
- Finally, ensure that objects are assigned to the right floor. For this you first execute the command "BIMClassify", where you give the objects a correct IFC classification, for example ifcWall (see point 3.4 for more info). Once classified, an extra 'BIM' section will appear in the Properties panel. Under this header you will now find a lot of BIM data fields, including 'Building' and 'Story'. The previously created buildings and floors can now be chosen from a drop-down menu.

## I TIP:

If the objects are classified, you can also work entirely via the command line. For this you type "BIMAttachSpatialLocation", after which you get a choice from the different buildings and floors in the Prompt History (accessible via key F2). Once a building and floor has been selected by typing in the correct number, you can select the right objects. You can also use this command to choose 'Unattach Current Location' to remove an object from its building and floor.

| # C1                | A Building A           |              |   | Hyperlink               | 0.4                      |   |  |
|---------------------|------------------------|--------------|---|-------------------------|--------------------------|---|--|
| <u>1</u> 22 шұ      | U Danang/              |              |   | B 3D Visualization      | DA                       |   |  |
| 🕸 Site              | General                |              | ^ | Material                | ByLayer                  |   |  |
| 🗸 🧒 Building A      | Name                   | Building A   |   | 🖽 Mass                  |                          |   |  |
| - 🕢 00 Ground Floor | Ref Height Elevation   | 0            |   |                         |                          |   |  |
|                     | Terrain Elevation      | 0            |   | Туре                    | Slab                     | - |  |
|                     | Building Address       | -            |   | Description             |                          |   |  |
|                     | Internal Location      |              |   | Building                | Building A               |   |  |
|                     | Address Lines          |              |   | Story                   | 00 Ground Floor          | K |  |
|                     | Portal Poy             |              |   | Composition             |                          |   |  |
|                     | Fostal Box             |              |   | Display composition     | Off                      | - |  |
|                     | Town                   |              |   | GUID<br>Slab base       | 0JJN\$lukDB1urUjGkei7\$6 | - |  |
|                     | Region                 |              |   | Room bounding           | Off                      | - |  |
|                     | Postal Code            |              |   | Ouantity                | 0.1                      |   |  |
|                     | Country                |              |   | Length                  | 5000 mm                  |   |  |
|                     | IFC Common             | E IFC Common |   | Width                   | 5000 mm                  |   |  |
|                     | Building ID            |              |   | Thickness               | 300 mm                   |   |  |
|                     | Permanent ID           | No           |   | Gross volume            | 7.50 m <sup>3</sup>      |   |  |
|                     | Main Fire Use          |              |   | Net volume<br>Berimeter | 7.50 m <sup>2</sup>      | - |  |
|                     | Ancillary Fire Use     |              |   | Gross area              | 25.00 m <sup>2</sup>     |   |  |
|                     | Sprinkler Protection   | No           |   | Net area                | 25.00 m <sup>2</sup>     | 1 |  |
|                     | Automatic Sprinkler Pr | otecti No    |   |                         |                          | ¥ |  |
|                     |                        |              |   | : BIMATTACHSPATIA       | LLOCATION                |   |  |
|                     | Cree Diseased Array    |              |   | Locations:              |                          |   |  |
|                     |                        |              |   | 1. Building A           |                          |   |  |

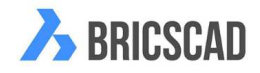

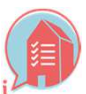

| WHAT IN IFC                                                                                                    | HOW IN NATIVE SOFTWARE (BricsCAD)                                                                                                    |                                                                                                    |
|----------------------------------------------------------------------------------------------------|----------------------------------------------------------------------------------------------------|----------------------------------------------------------------------------------------------------|
| <ul> <li>3.4 CORRECT USE OF ENTITIES</li> <li>Use the most appropriate type of BIM entity, both in the source application and the IFC entity.</li> <li>example: slab = ifcSlab, wall = ifcWall, beam = ifcBeam, column = ifcColumn, stair = ifcStair, door = ifcDoor etc.</li> </ul>                                               | <ul> <li>You give an object an IFC classification by typing the command "BIMClassify" in the command line. You will get a menu with a few quick choices such as 'Wall', 'Column', 'Slab', as well as the option 'Unclassify'. If you press Enter again, a larger dialog will appear in which all IFC classifications can be selected.</li> <li><i>TIP:</i> You can also use the command "BIMify" or the option 'Auto' with the command "BIMClassify". These options automatically give the correct classification of elements, such as walls, floors, etc. In other words, it is a shortcut to classify your 3D model. The command "BIMify" automatically adds a Spatial Location (building and floor) to the objects as well, so step 3.3 is also done immediately.</li> </ul> | BIMCLASSIFY       Classify As Bim Element       ×         Wall       cover through classification types         Column       Slab          Slab       Beam       Bilding Core Elements         Window       Door       Building Element         Xref       Building Element       Building Schlerents         Auto       Unclassify       Corvert to block and dassify the block reference         Bock name:       OK       Cancel |
| <ul> <li>STRUCTURE AND NAMING</li> <li>Consistently structure and name objects.<br/>Correctly enter the object TYPE (ifcType,</li> <li>ifcObjectType or ifcObjectTypeOverride).<br/>Where applicable, also correctly enter the</li> <li>Name (ifcName or NameOverride).<br/>example: roof insulation, type: glass fibre</li> </ul> | <ul> <li>You give an object a name by filling in the 'Name' field under the 'BIM' section in the Properties panel. This is only possible if you have classified the object with the correct (most appropriate) entity or as described in chapter 3.4.</li> <li>NOTE:</li> <li>Give an object a name that is as "simple" as possible (structured and consistent). For example, if you model a sand-lime brick wall of 100, call it 'sand-lime brick_100' and not 'slb_100_30min_54dB_ext'. Put the other properties in the appropriate parameter fields and not in the name.</li> </ul>                                                                                                    | 3D Solid       ▼         General       ∧         Color       ByLayer         Layer       0         Linetype       ByLayer         Linetype scale       1         Plot style       ByColor         Lineweight                                                                                                    |
| ifcObjectType                                                                                                    |                                                                                                    | Type     Wall       Name     Description       Building                                                                                                    |

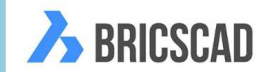

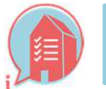

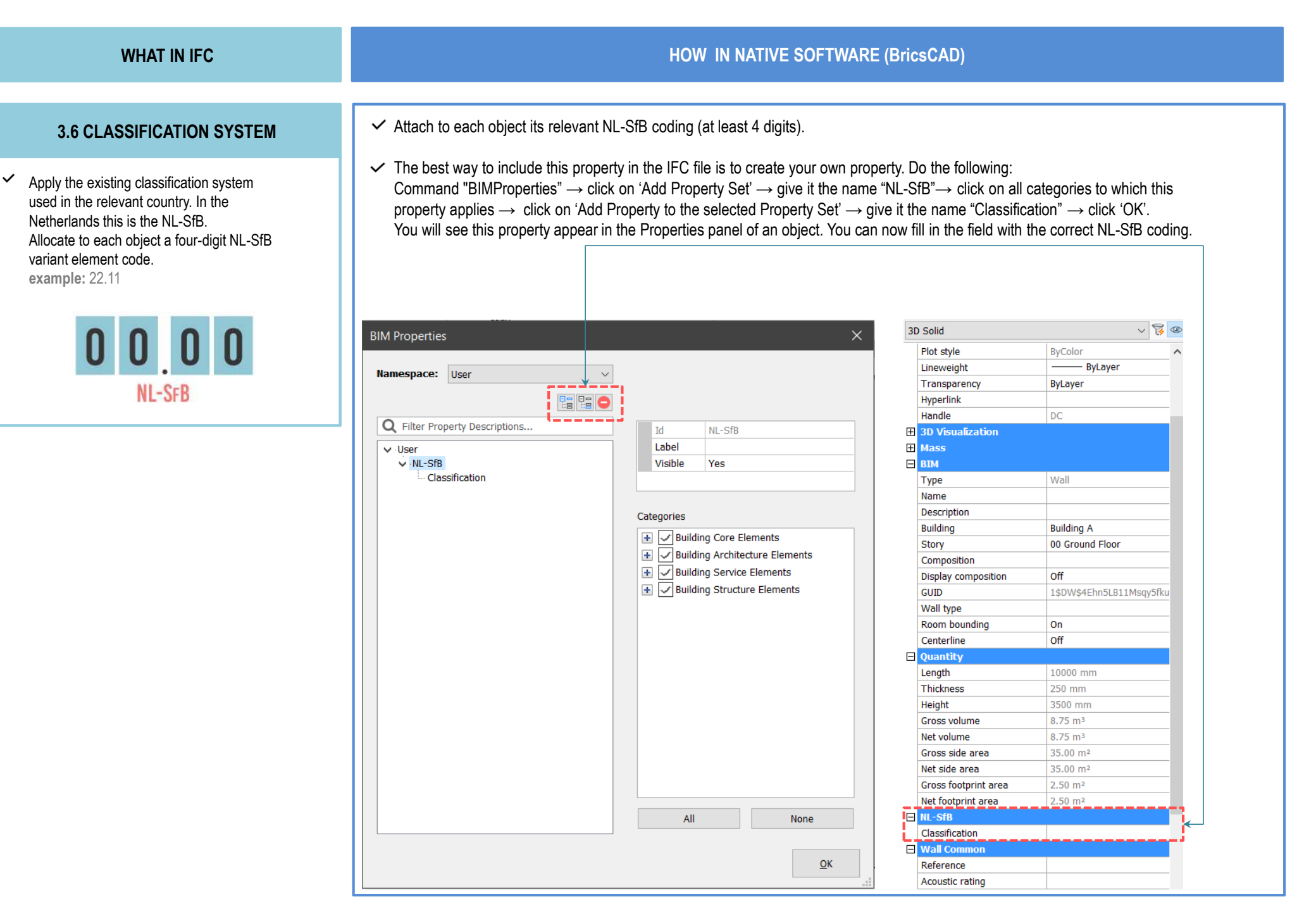

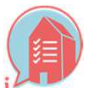

3. STRUCTURING AND EXCHANGE INFORMATION v1.0 09-05-2018

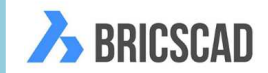

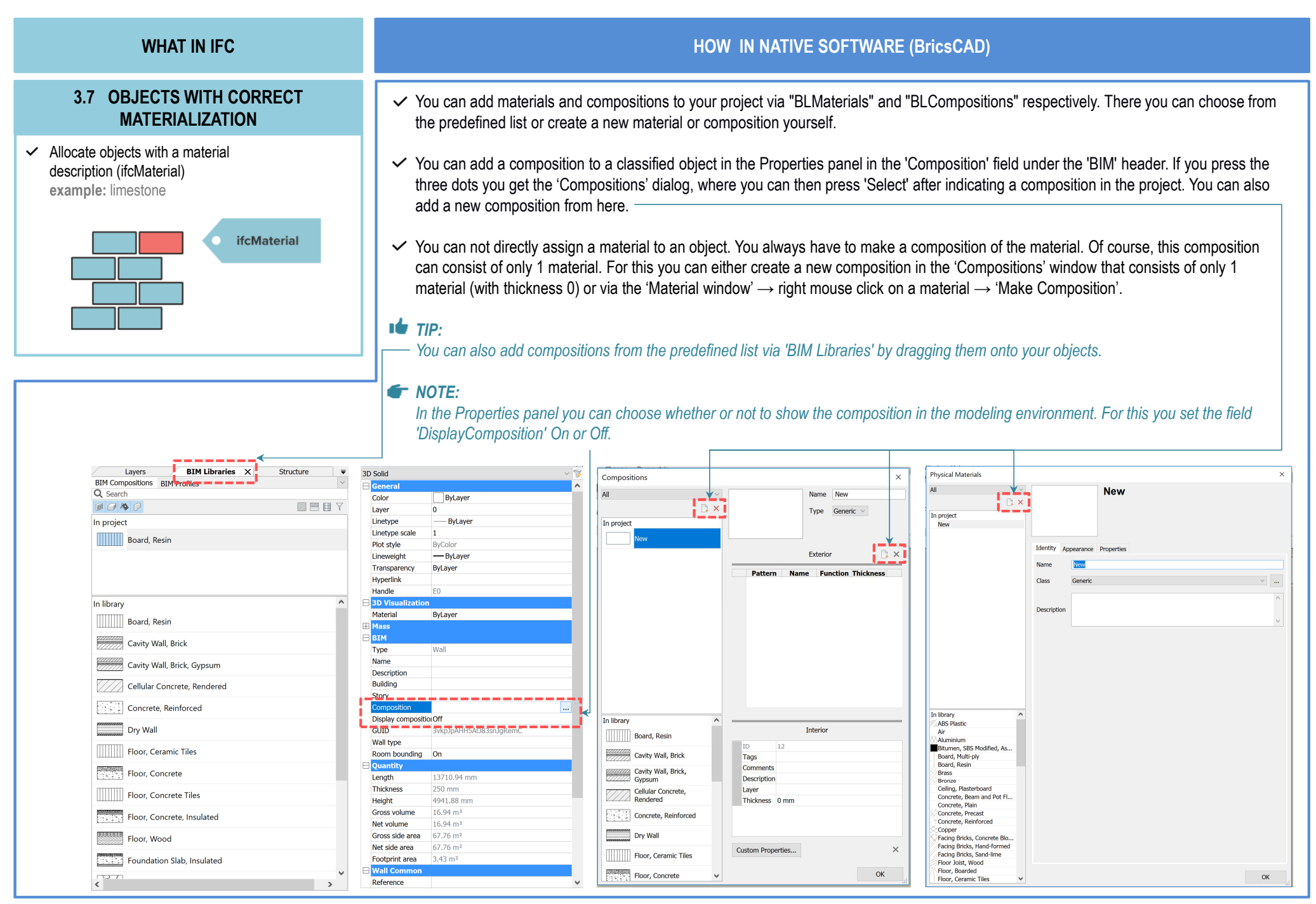

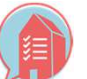

3. STRUCTURING AND EXCHANGE INFORMATION v1.0 09-05-2018

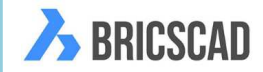

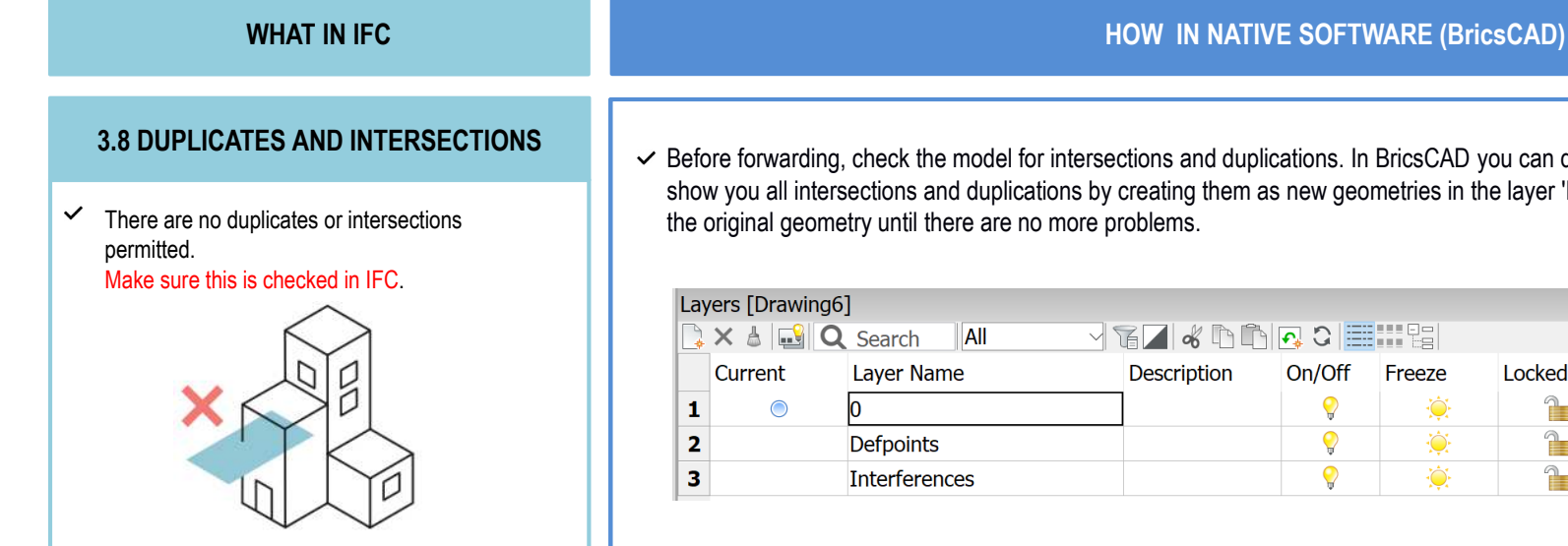

✓ Before forwarding, check the model for intersections and duplications. In BricsCAD you can do this with the command "Interfere". This will show you all intersections and duplications by creating them as new geometries in the layer 'Interferences'. You can now manually adjust

| Lay                                      | ers [Drawing6] | ]             |             |        |                                       |        |         |
|------------------------------------------|----------------|---------------|-------------|--------|---------------------------------------|--------|---------|
| 🔁 🗙 🕹 🔜 🔍 Search 🛛 All 🚽 🍞 🗖 🖉 🏀 🗈 🔂 🐼 🖽 |                |               |             |        |                                       |        |         |
|                                          | Current        | Layer Name    | Description | On/Off | Freeze                                | Locked | Color   |
| 1                                        |                | 0             | ]           | Ç      | i i i i i i i i i i i i i i i i i i i | 1      | ■ White |
| 2                                        |                | Defpoints     |             | Ç      | ÷                                     |        | White   |
| 3                                        |                | Interferences |             | Ŷ      | <b>i</b>                              |        | Red     |

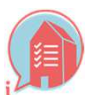

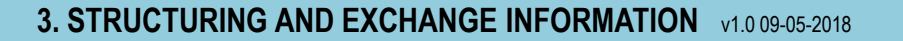

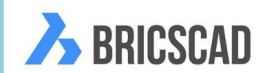

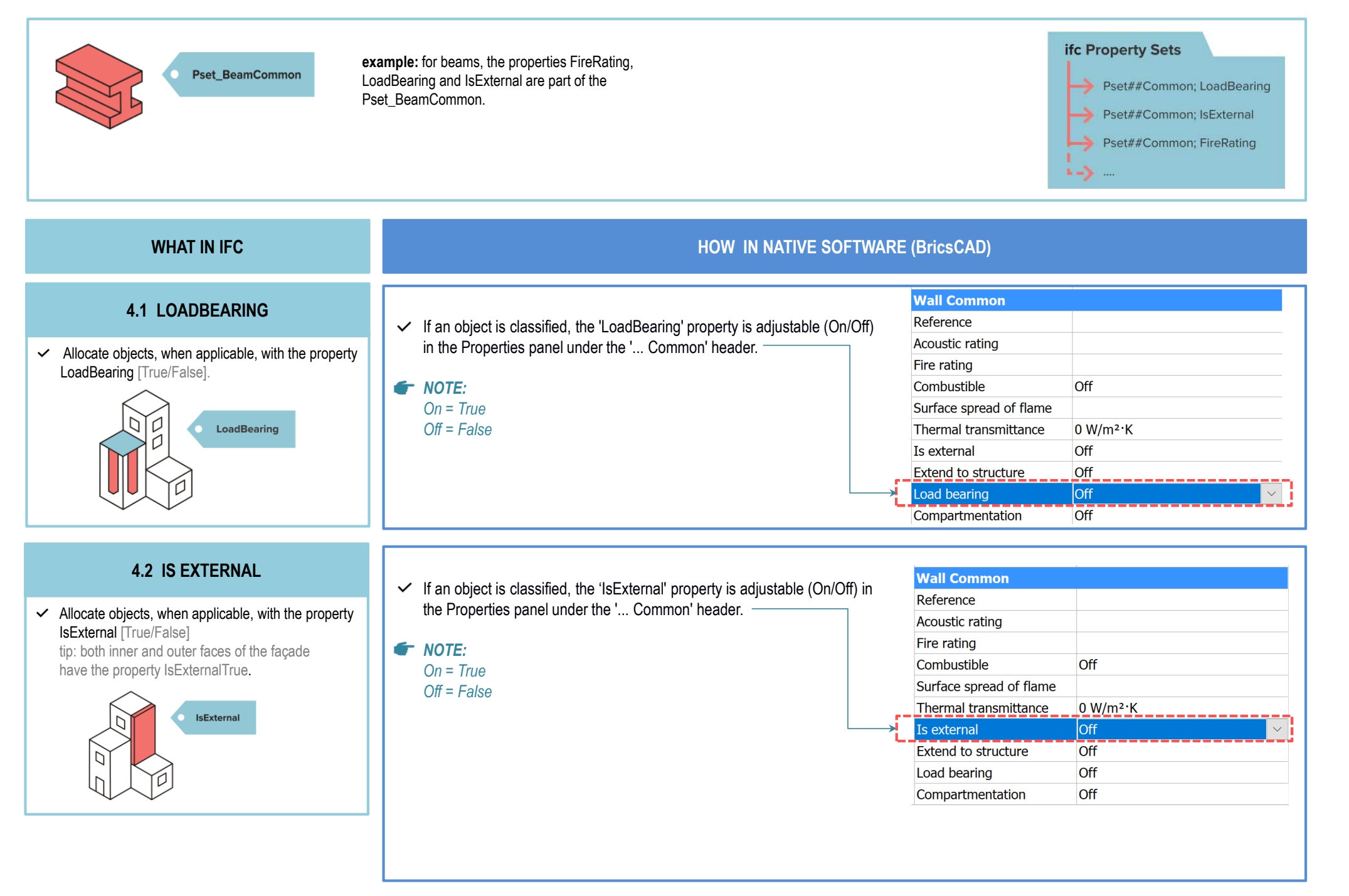

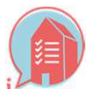

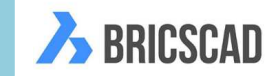

| WHAT IN IFC                                                                             | HOW IN NATIVE SOFTWARE (BricsCAD)                                                                                                    |                                                                            |            |  |  |
|-----------------------------------------------------------------------------------------|----------------------------------------------------------------------------------------------------|----------------------------------------------------------------------------|------------|--|--|
| 4.3 FIRERATING                                                                          | ✓ If an object is classified, the 'FireRating' property is adjustable in                                                                                                    | Wall Common                                                                |            |  |  |
|                                                                                         | the Properties panel under the ' Common' header.                                                                                                    | Reference                                                                  |            |  |  |
| <ul> <li>Allocate objects, when applicable,<br/>with the property FireRating</li> </ul> | 🗲 Evampla:                                                                                                    | Acoustic rating                                                            |            |  |  |
| example: Apply the existing standard used in the                                        | Example.                                                                                                    | → Fire rating                                                              |            |  |  |
| relevant country. 30 / 60 / 90 120 min.                                                 |                                                                                                    | Combustible                                                                | Off        |  |  |
| $\sim$ —                                                                                |                                                                                                    | Surface spread of flame                                                    |            |  |  |
| FireRating                                                                              |                                                                                                    | Thermal transmittance                                                      | 0 W/m²·K   |  |  |
| vy min                                                                                  |                                                                                                    | Is external                                                                | Off        |  |  |
|                                                                                         |                                                                                                    | Extend to structure                                                        | Off        |  |  |
|                                                                                         |                                                                                                    | Load bearing                                                               | Off        |  |  |
|                                                                                         |                                                                                                    | Compartmentation                                                           | Off        |  |  |
| for each specific project                                                               | see a visible field, which you set to yes.                                                                                                    |                                                                            |            |  |  |
|                                                                                         | BIM Properties ×                                                                                                    | Wall Common                                                                |            |  |  |
| $\bigcirc$                                                                              | Namespace: IFC2x3                                                                                                    |                                                                            |            |  |  |
| Pset_##Common                                                                           | Q Filter Property Descriptions                                                                                                    | Acoustic rating                                                            |            |  |  |
|                                                                                         | Load bearing<br>Compartmentation                                                                                                    |                                                                            | 0#         |  |  |
|                                                                                         | Warranty Warranty Categories Categories                                                                                                    | Surface spread of flame                                                    |            |  |  |
|                                                                                         | Waranty period  Waranty content Waranty content Waranty content Waranty content Waranty content Waranty content                                                                                                    | Thermal transmittance                                                      | 0.W/m²·K   |  |  |
|                                                                                         | Exclusions     Waste Terminal Type Floor Trap     Waste Terminal Type Floor Trap     Waste Terminal Type Floor Trap     Waste Terminal Type Floor Trap                                                                                                    | Is external                                                                | Off        |  |  |
|                                                                                         | -Nominal body eight                                                                                                    | Extend to structure                                                        | Off        |  |  |
|                                                                                         | Is for sullage water<br>Spillover level                                                                                                    | Load bearing                                                               | Off        |  |  |
|                                                                                         | - Has strainer<br>- Outlet connection size                                                                                                    | Compartmentation                                                           | Off        |  |  |
|                                                                                         | - Inlet connection size                                                                                                    | •                                                                          |            |  |  |
|                                                                                         | - Inlet connection size<br>- Cover length<br>- Cover width                                                                                                    | Warranty                                                                   |            |  |  |
|                                                                                         | - Inlet connection size - Cover length - Cover width - Mominal body length - Mominal body length - Mominal body width - Mominal body width - Mominal body w | Warranty<br>Warranty identifier                                            |            |  |  |
|                                                                                         | <ul> <li>Inlet connection size</li> <li>Cover elength</li> <li>Cover width</li> <li>Waste Terminal Type Floor Waste</li> <li>Nominal body length</li> <li>Nominal body width</li> <li>Nominal body depth</li> <li>Outlet connection size</li> </ul>                                                                                                    | Warranty<br>Warranty identifier<br>Is extended warranty                    | Off        |  |  |
|                                                                                         | Cover length Cover vidth Cover vidth Cover vidth Cover vidth Nominal body length Nominal body vidth Outlet connection size Cover vidth Cover vidth                                                                                                    | Warranty<br>Warranty identifier<br>Is extended warranty<br>Warranty period | Off<br>0 s |  |  |

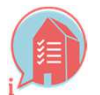

4. HOW CAN WE SECURE OTHER/FUTURE OBJECT INFORMATION? v1.0 09-05-2018

< Wasta

QK

Warranty content

Exclusions

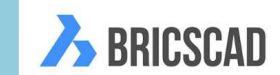

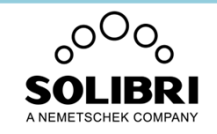

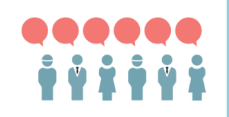

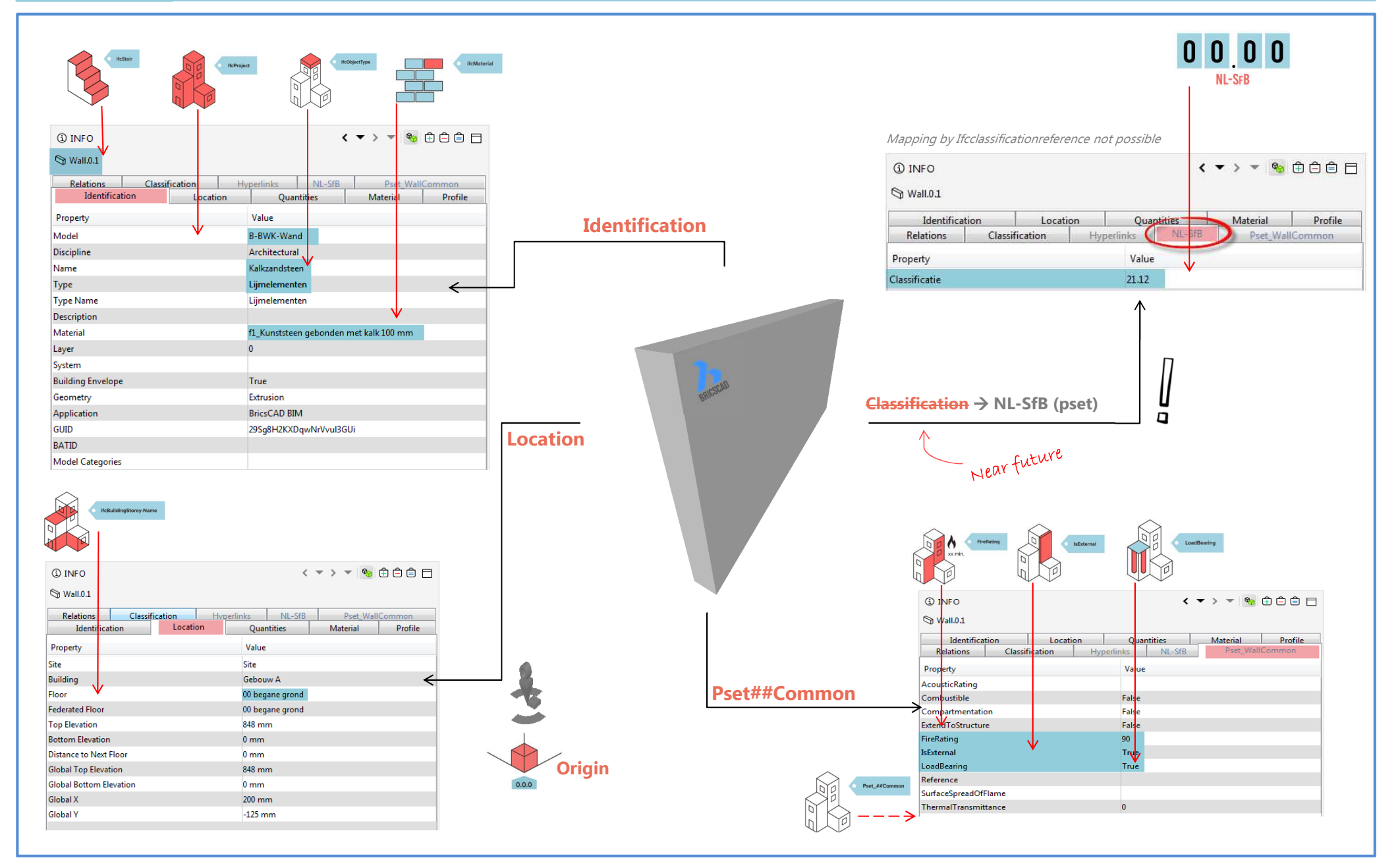

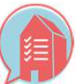

BricsCAD- EXAMPLE OBJECT BASIC IDM IN SOLIBRI MODELCHECKER

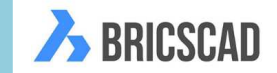